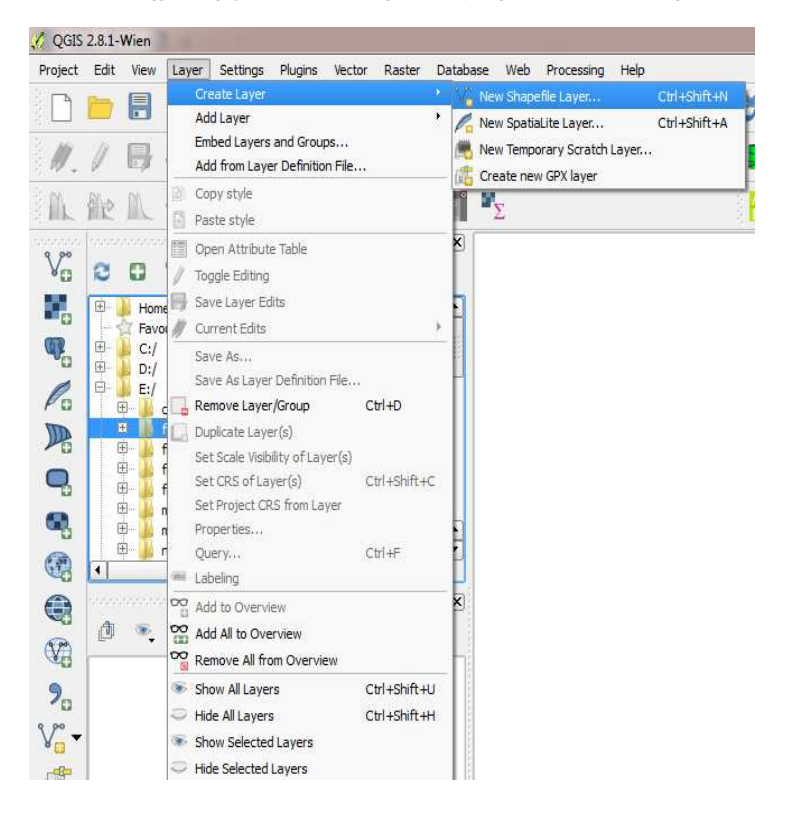

1. Δημιουργία νέου shapefile (Layer->Create Layer->New Shapefile Layer)

2. Ενναλακτικά Γραμμή εργαλείων->επιλογή εικονιζόμενου εικονιδίου

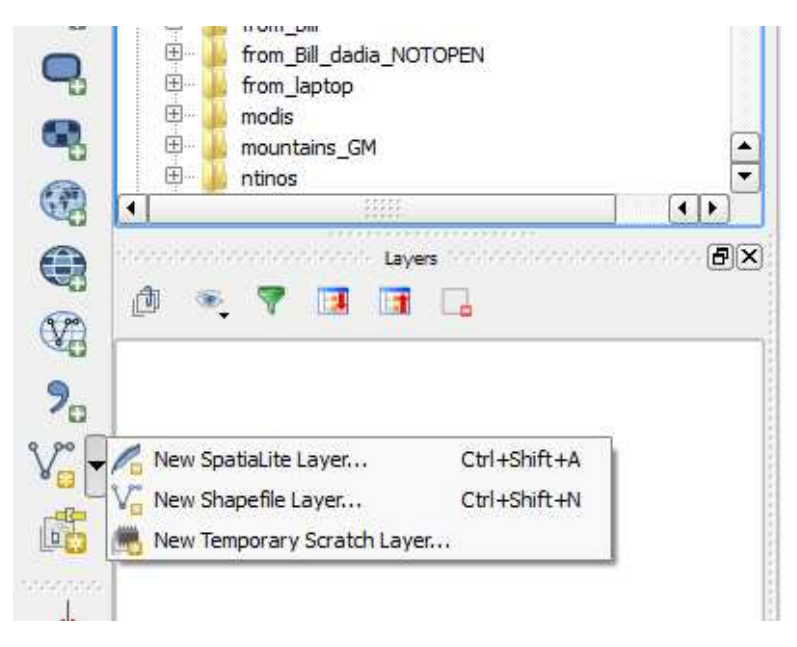

 Ορισμός τύπου δεδομένων (πολύγωνα, γραμμές, σημεία), προβολικού και attributes

| O Poi   | nt        | • Line          |                 |             | O Polygo         | n       |
|---------|-----------|-----------------|-----------------|-------------|------------------|---------|
| encod   | ding      | System          |                 |             |                  |         |
| elected | CRS (EPSG | :2100, GGRS87 / | Gree            | (Grid)      |                  |         |
| lew at  | tribute   |                 | (51 <i>869)</i> |             |                  |         |
| Name    |           |                 |                 |             |                  |         |
| Гуре    | Whole nur | nber            |                 |             |                  |         |
| Width   | 10        | Prec            | ision           |             |                  |         |
|         |           |                 |                 | Add to      | o attributes lis | t       |
| Name    | ca nac    | Туре            |                 | Width       | Pre              | cision  |
| Name    |           | Type            |                 | Width<br>10 | Pre              | ecision |
| length  | 1         | Integer         |                 | 10          |                  |         |
|         |           |                 | *****           | 5           |                  | ] [4]   |
| •       |           |                 |                 |             |                  |         |

## 4. Επιλογή snapping options

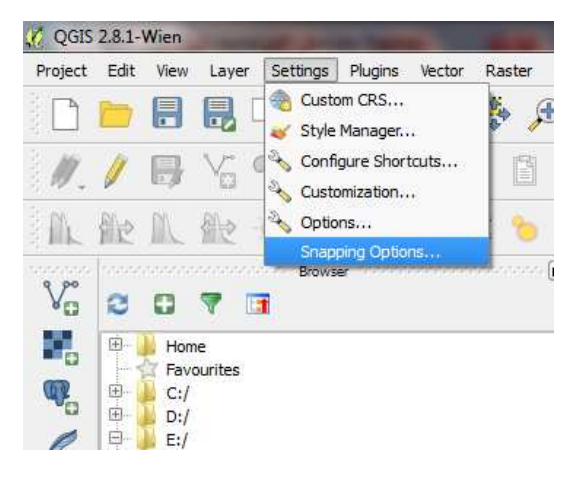

5. Ορισμός snapping options για snap (τύπος και απόσταση)

| 🌾 Snappir  | ng options            | and the second second           |                 |
|------------|-----------------------|---------------------------------|-----------------|
| Snapping n | node Current layer    | ·                               |                 |
| Snap to    | Off                   | •                               |                 |
| Tolerance  | 0.00000 🗘             | map units 🔹                     |                 |
|            |                       |                                 |                 |
|            |                       |                                 |                 |
|            |                       |                                 |                 |
|            |                       |                                 |                 |
|            |                       |                                 |                 |
|            |                       |                                 |                 |
| Enable     | e topological editing | Enable snapping on intersection | OK Cancel Apply |

6. Μετά την προσθήκη αρχείου raster επιλέγουμε εικονίδιο toogle editing για εκκίνηση ψηφιοποίησης

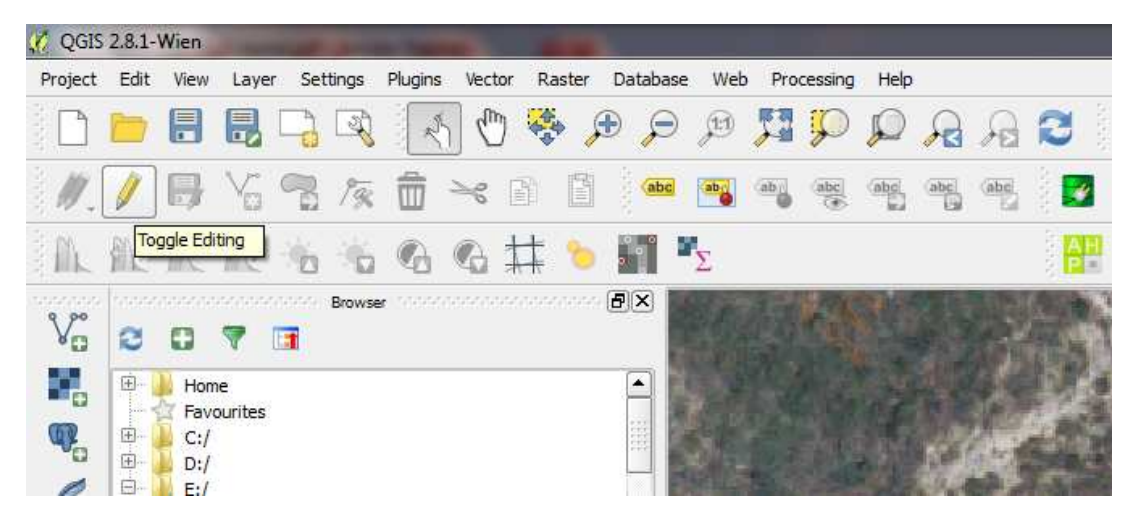

7. Ακολούθως έναρξη ψηφιοποίησης με το αντίστοιχο εικονίδιο

| 🏑 QGIS  | 2.8.1- | Wien | 1.00  |          |          |          |        |          |     |      |              |      |       |     |   |   |                                  |     |
|---------|--------|------|-------|----------|----------|----------|--------|----------|-----|------|--------------|------|-------|-----|---|---|----------------------------------|-----|
| Project | Edit   | View | Layer | Settings | Plugins  | Vector   | Raster | Database | Web | Pro  | cessing      | Help |       |     |   |   |                                  |     |
|         |        |      |       | -) R     | R        | ŝ        |        | D D      | Þ   | 53   | $\mathbb{Q}$ |      | R     | P   | 2 | Q | $\widehat{\mathbb{Q}}_{\lambda}$ | - 5 |
| Ì //.   | 1      | ₿    |       | 7        | Ô        | ≥8 [     | ñ      | abc      | ab  | (ab) | (abc)        | abc  | (abc) | abd |   | M |                                  | W   |
|         |        |      | Add   | Feature  | <b>C</b> | <b>C</b> | # %    |          | Σ   |      |              |      |       |     | A |   |                                  |     |

8. Με αριστερό κλικ προσθέτουμε segments και με δεξί τελειώνουμε το χωρικό μας χαρακτηριστικό

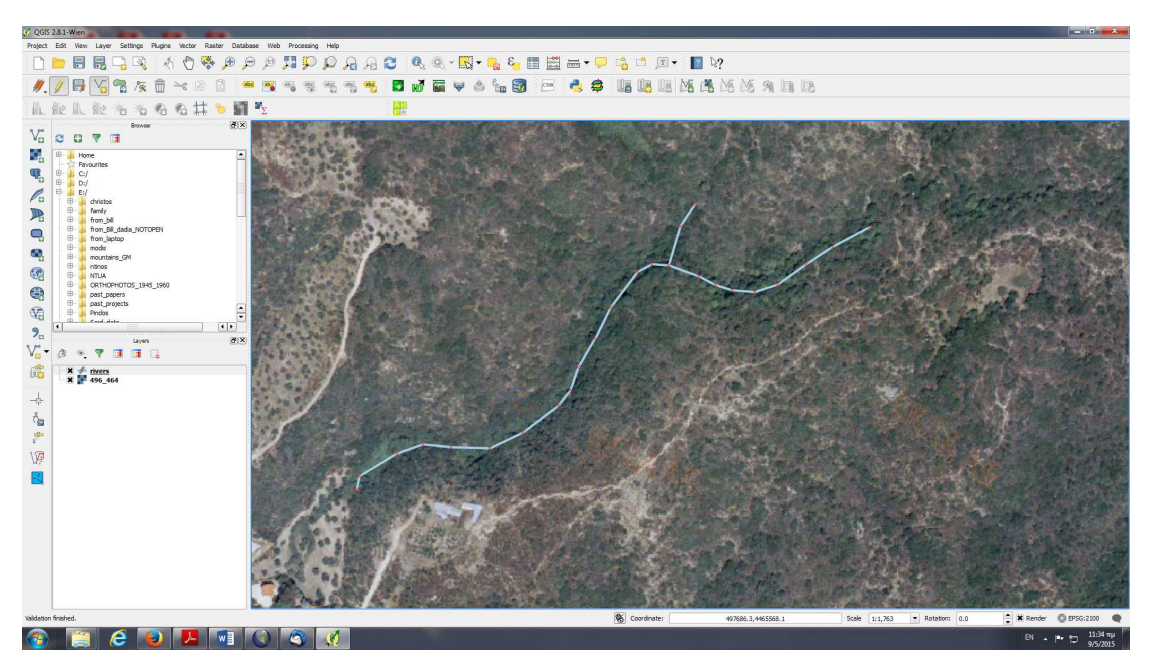

9. Μόλις κάνουμε δεξί κλικ, μας εμφανίζει ένα πλαίσιο όπου μπορούμε να καταχωρήσουμε τα περιγραφικά δεδομένα του χαρακτηριστικού μας

| id     | 14   | 63 |
|--------|------|----|
|        |      |    |
| length | NULL |    |

10. Για τροποποίηση χαρακτηριστικού, επιλέγουμε το node tool

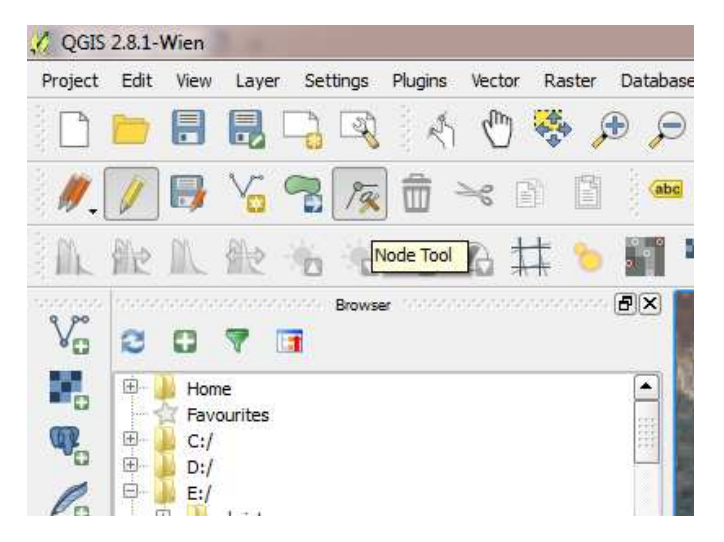

## 11. Μετακινούμε τον κόμβο που θέλουμε

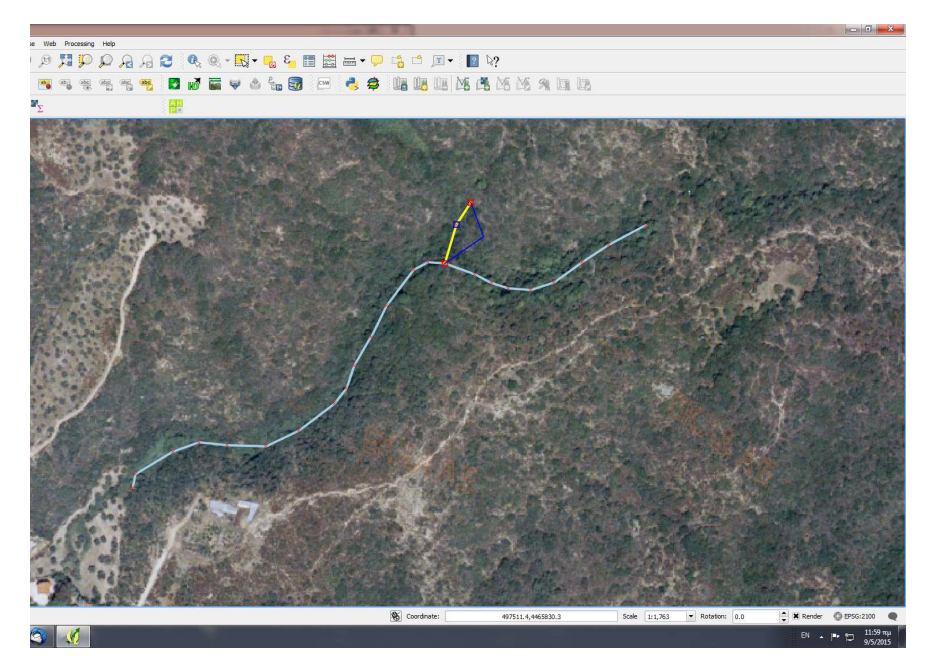

12. Για οριστική αποθήκευση επιλέγουμε το αντίστοιχο εικονίδιο

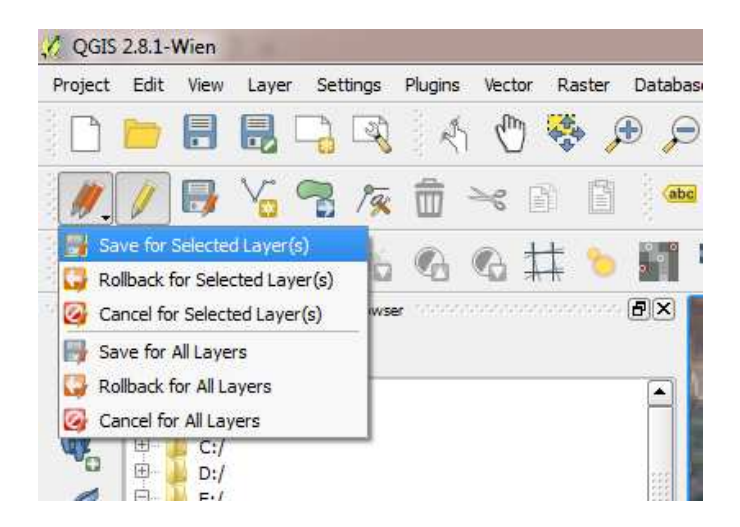